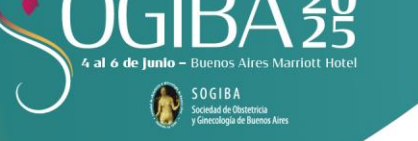

## **REGLAMENTO: CARGA DE E-POSTERS**

## Instrucciones de armado de E-POSTER:

- Deberá estar realizado e impreso en formato HORIZONTAL
- Deberá ocupar una sola página Utilice combinaciones de colores que faciliten la lectura de los textos y evite el uso de imágenes como fondo. Le sugerimos que utilice un tamaño de fuente mayor a 10. Para una mayor lectura le aconsejamos que presente la información científica por medio de imágenes / cuadros / gráficos / tablas. De esta manera se permitirá recorrer la información en forma sencilla e interpretar los resultados en muy corto tiempo.
- El contenido del trabajo debe incluir número del póster, título, autores e instituciones. Esta información debe coincidir con la del Abstract
- Ponga especial atención en ocultar cualquier información que pueda llevar a la identificación de los pacientes
- Tenga en cuenta que no se permite incluir logos de empresas o compañías

### Carga de E-POSTER:

A través del siguiente Link usted podrá subir su E-Poster, ingresando con su usuario y contraseña: <u>E-POSTERS</u>

A continuación, haga click en el Botón de Carga representado con una flecha hacia arriba. El trabajo deberá ser subido en <u>formato PDF.</u>

De manera opcional se podrá realizar la carga de un audio explicativo del Abstract que estará disponible junto con el E-poster durante los días del Congreso.

El sistema le dejará subir un audio explicativo del trabajo que los asistentes podrán escuchar en el Congreso a través de un código QR. <u>El audio no es obligatorio.</u>

### En caso de contar con audio:

 Desde sistema operativo <u>WINDOWS</u>: se puede grabar el audio desde la Aplicación GRABACIÓN DE VOZ de la siguiente manera:

A. Verificar que el micrófono de su computadora se encuentre habilitado y en funcionamiento.

- B. Abrir la aplicación GRABACIÓN DE AUDIO.
- C. Oprimir el Botón Grabar y comience a hablar.

D. Apriete el botón de "stop" una vez que haya finalizado. La pantalla le mostrará el nombre de su grabación.

E. Haga click derecho sobre su grabación y seleccione la opción "abrir ubicación del archivo".

F. Ubique el archivo en la carpeta correspondiente o déjelo ahí para luego poder subirlo al sistema correspondiente (detallado más abajo).

### SECRETARIA CIENTIFICA

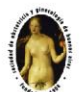

S O G I B A Sociedad de Obstetricia y Ginecología de Buenos Aires Sociedad de Obstetricia y Ginecología de Buenos Aires Perú 345 · CABA · Buenos Aires Tel: (+5411) 4345-5051/52/53 sogiba@sogiba.org.ar / www.sogiba.org.ar

### **ORGANIZACION GENERAL**

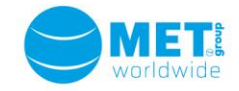

MET GROUP Av. Cabildo 642 · Piso 11° Buenos Aires · Argentina Tel: (+5411) 5263·3·MET (638) info@metgroup.com.ar / www.metgroup.com.ar

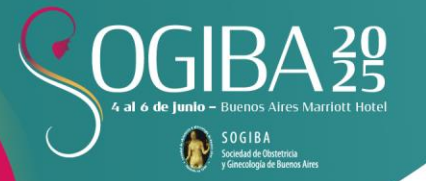

Desde sistema operativo <u>iOS</u>: Se puede grabar el audio desde la aplicación NOTA DE VOZ de la siguiente manera:

- A. Abrir la aplicación NOTA DE VOZ.
- B. Oprimir el Botón Grabar y comience a hablar.
- C. Apriete el botón de "stop" una vez que haya finalizado.

D. Su grabación se guardará bajo el nombre Nueva Grabación en el iCloud de su computadora, dentro de la carpeta Notas de Voz.

E. Ubique el archivo en la carpeta correspondiente o déjelo ahí para luego poder subirlo al sistema correspondiente (detallado más abajo).

El sistema le mostrará una barra con el progreso de la carga del archivo. Una vez finalizada la misma, presione el botón Volver para regresar al listado de abstracts.

# Fecha límite para la carga de E-POSTERS: LUNES 2 DE JUNIO

En el caso de tener alguna duda o consulta por favor enviar un mail a info@sogiba2025.com.ar

### SECRETARIA CIENTIFICA

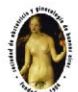

SOGIBA Sociedad de Obstetricia y Ginecología de Buenos Aires Sociedad de Obstetricia y Ginecología de Buenos Aires Perú 345 · CABA · Buenos Aires Tel: (+5411) 4345-5051/52/53 sogiba@sogiba.org.ar / www.sogiba.org.ar

#### **ORGANIZACION GENERAL**

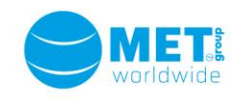

MET GROUP Av. Cabildo 642 · Piso 11° Buenos Aires · Argentina Tel: (+5411) 5263·3·MET (638) info@metgroup.com.ar / www.metgroup.com.ar